## **LES MODALITES D'INSCRIPTION**

Les Francas du Doubs et la Ville de Pontarlier mettent à votre disposition un outil de gestion de vos réservations sur l'accueil périscolaire qui se nomme le portail famille BEL AMI.

## Mes enfants ont déjà fréquenté les services francas de Pontarlier : j'actualise mon compte personnalisé sur le portail famille Bel ami

Connectez-vous au site : https://pontarlier.portailfrancas25.fr/

Entrez votre identifiants (adresse mail) et votre mot de passe

Vous pouvez générer un nouveau mot de passe en cliquant sur « mot de passe oublié »

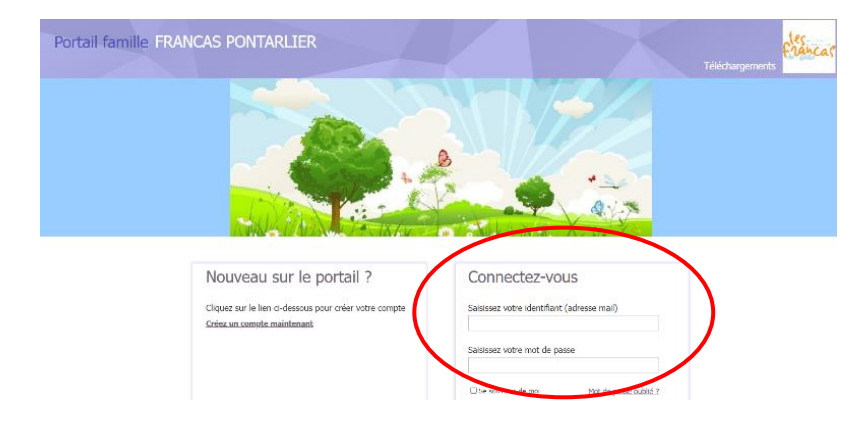

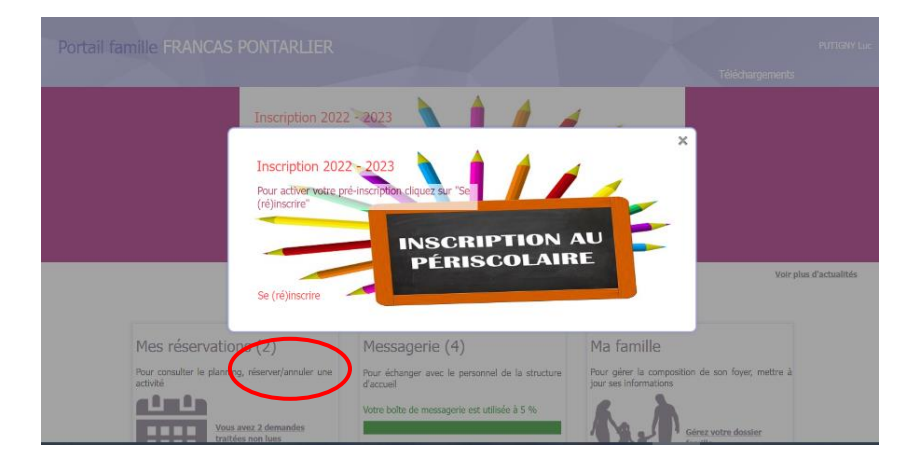

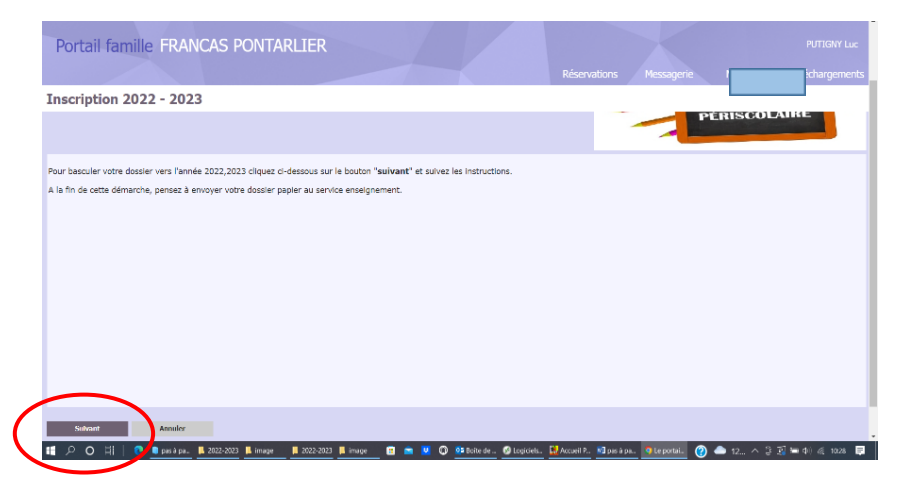

Cliquez « se (ré) inscrire »

Cliquez « suivant »

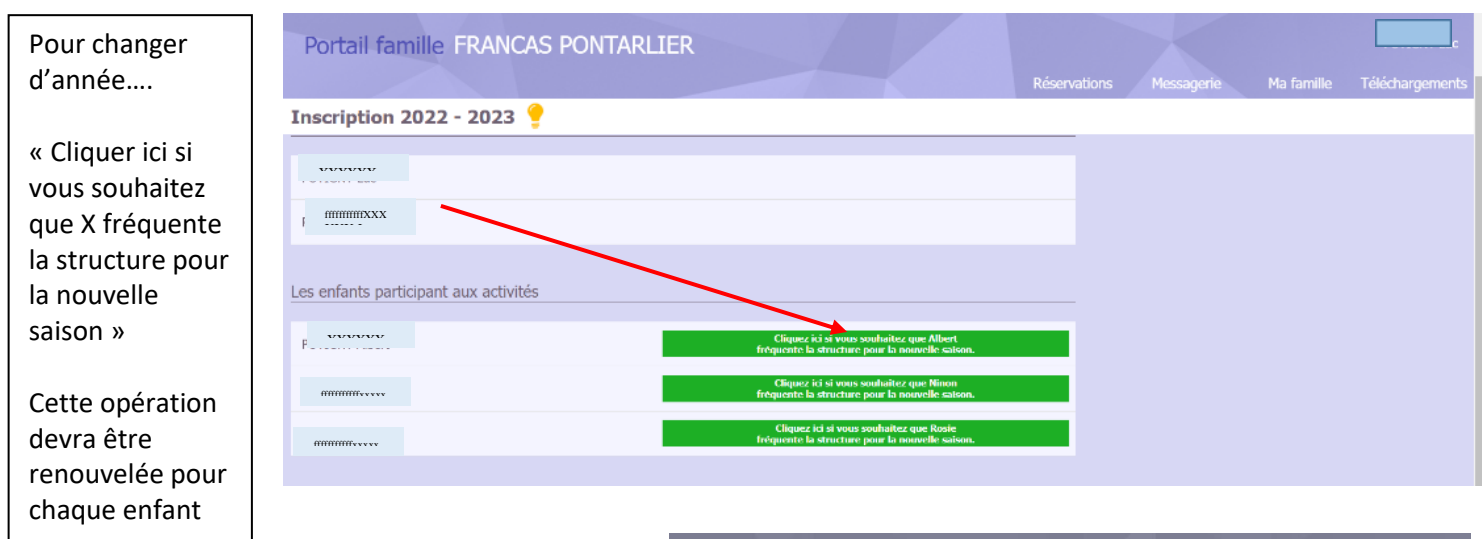

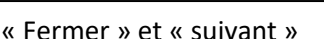

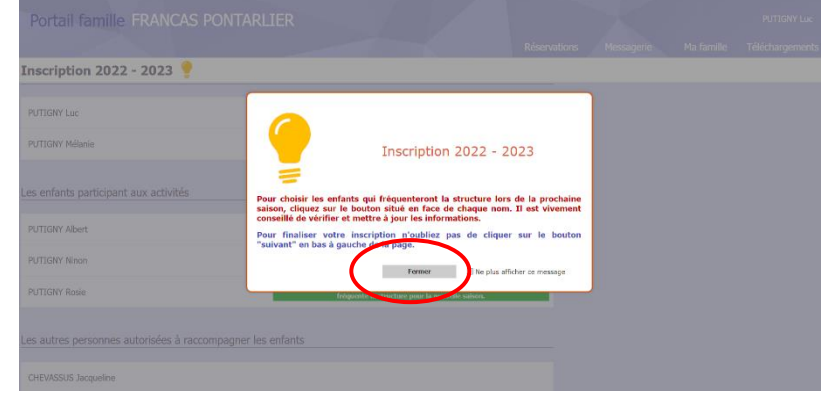

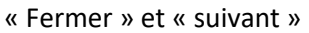

| Portail famille FRANCAS PO                                             | ONTARLIER           |        | Réservations         | Messagerie | Ma famille | ABCD Abcd<br>Téléchargements |
|------------------------------------------------------------------------|---------------------|--------|----------------------|------------|------------|------------------------------|
| Les enfants participant aux activités<br>ABCD Poluy Ecole Selectionner | une écol 🗸 * CLasse | v * Tē | Urgence Selectionner | v *        |            |                              |
| Précédent Sulvant                                                      | Annuler             |        |                      |            |            |                              |

Préciser l'école, la classe de l'enfant et votre numéro de téléphone

Cliquez sur suivant

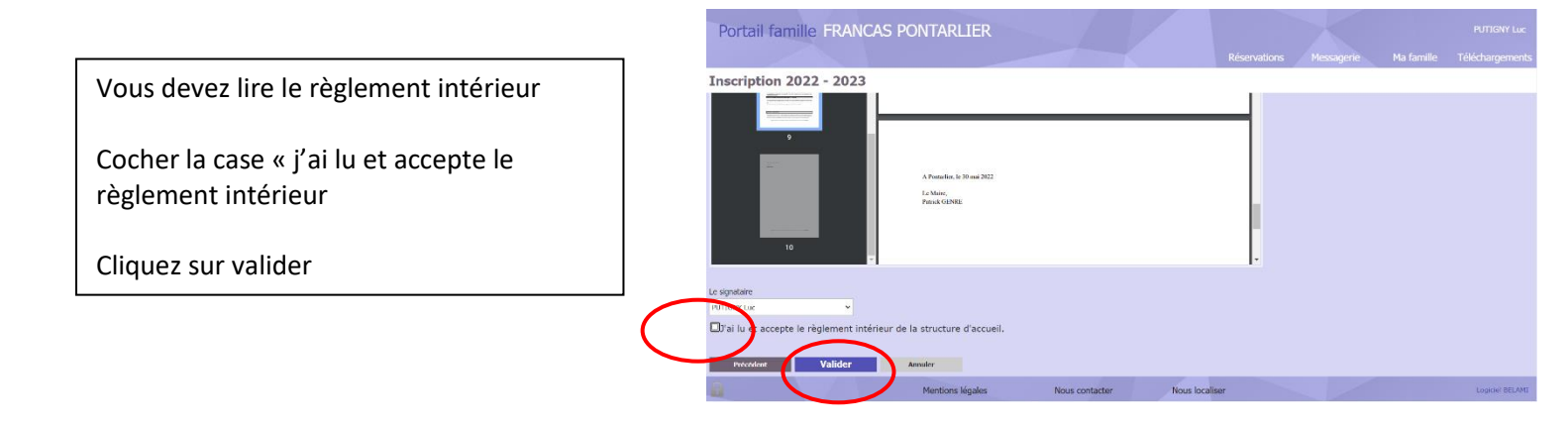

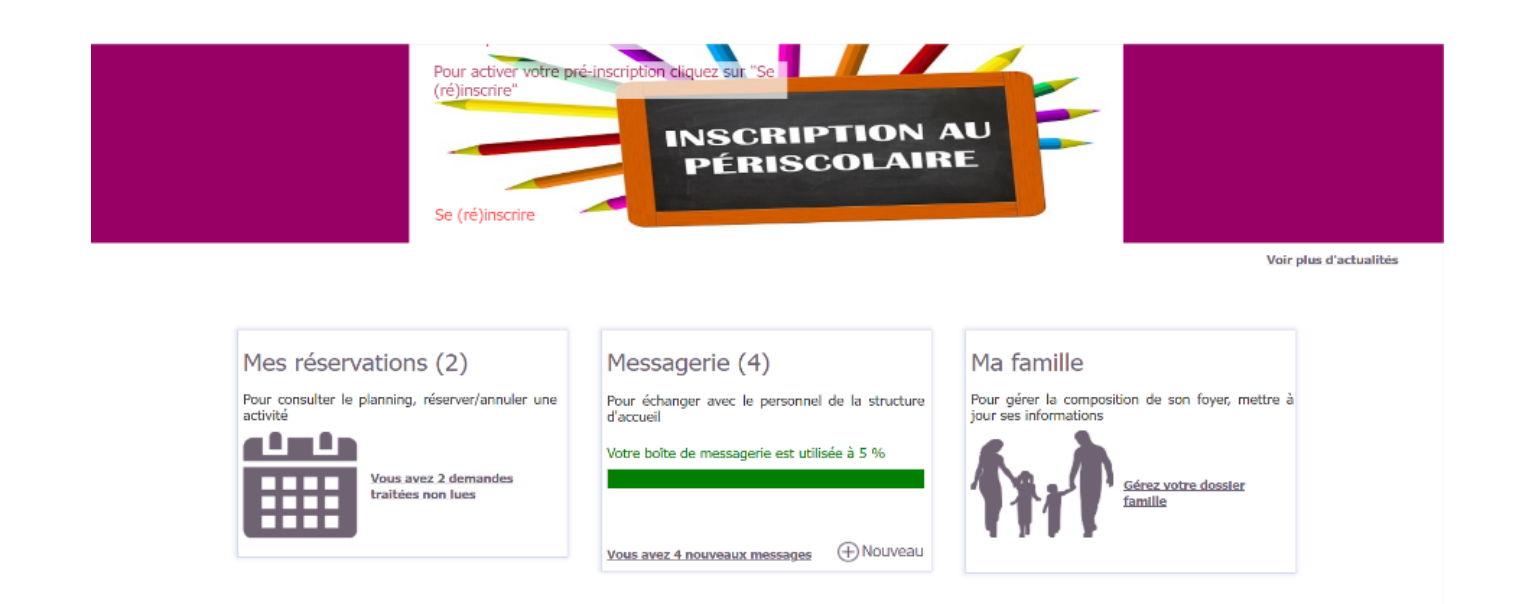

Nous contacter

Nous locali:

Rendez-vous dans l'onglet ma famille.

Mentions légales

| essagerie |
|-----------|
|           |
|           |
|           |
|           |
|           |
|           |
|           |
|           |
|           |
|           |

En dessous de l'icône représentant votre ou vos enfants un dossier en format pdf est apparu Cliquer dessus et imprimer la fiche pour chaque enfant. N'oubliez pas de la signer

En cas de difficulté d'impression le service d'accueil du service enseignement peut vous aider.

Vérifiez bien votre fiche d'inscription :

- Tous les champs doivent être remplis
- La fiche ne doit contenir aucun élément supplémentaire inscrit manuscritement (correction, ajout d'information, ...)

En cas de non-conformité de cette fiche votre dossier ne sera pas étudié.

## Pour constituer votre dossier vous devez joindre à cette fiche de renseignements des documents complémentaires :

- 1 photo de l'enfant qui sera collée en haut à droite de la fiche de renseignement
- 1 extrait du carnet de santé mentionnant les vaccinations de l'enfant,
- 1 attestation de la CAF du Doubs mentionnant votre quotient familial de mois de 3 mois,
- 1 attestation d'assurance extrascolaire

Dans certains cas :

- Si vous optez pour un paiement des prestations périscolaires par prélèvement bancaire, vous devrez joindre les deux mandats de prélèvement (un pour Elior et un pour les francas) dans l'onglet téléchargement du portail famille Bel ami complété ainsi qu'un Relevé d'Identité Bancaire,
- Si votre enfant bénéficie d'un PAI il devra être joint au dossier d'inscription. Si le PAI est en cours de réalisation merci de nous le signaler par courrier joint au dossier d'inscription.
- Jugement divorce : en cas de garde alternée et/ou mesure d'éloignement

Votre dossier doit maintenant être déposé auprès de l'accueil du service enseignement – 69 rue de la république - PONTARLIER

## Après étude de votre dossier un mail vous sera envoyé afin de mentionner :

- soit une confirmation d'inscription de l'enfant au service périscolaire

- soit une information mentionnant la ou les raisons qui ne nous permettent pas d'inscrire votre enfant (pièces manquantes, conditions d'inscription non respectées)

Pour garantir un service de restauration et une offre périscolaire de qualité, les places sont limitées au regard du taux d'encadrement règlementaire, de la capacité d'accueil des différents espaces de restauration, de la capacité d'accueil des transports.

Ainsi, être inscrit au service de périscolaire ne vaut pas admission.

A réception de la confirmation d'inscription vous pourrez procéder à la demande d'admission de votre enfant.